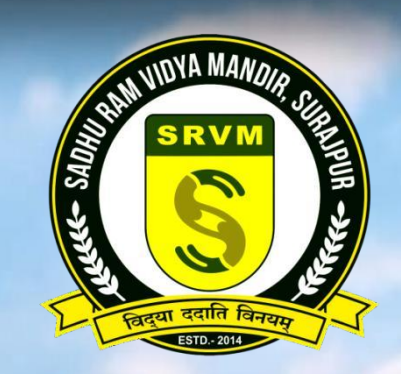

## An Initiative of

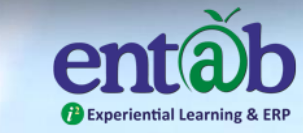

# Sadhu ram Vidya Mandir

#### PARENTS FEE PAYMENT HELP FILE

It is a great pleasure to inform you that Sadhu Ram Vidya Mandir, the leading educational institute of Surajpur is going to launch its own online ERP portal and mobile app for all the parents from the upcoming session.

For the convenience of all of you, a help file is being provided in which you can get the facility from downloading the mobile app (Android and iPhone) to logging in and viewing all the information.

From the upcoming session 2024-25, you will have access to SMS of daily attendance as well as absence, information about homework, activities and contact with the school. By using this app, dependency on third party apps like WhatsApp etc. will be reduced to a great extent.

The biggest and useful facility has been provided for online fee payment. Using this, you can make secure payments through ATM Card, Debit/Credit Card, Internet Banking etc. with the help of your child's ID and password from any corner of the world.

If your child deletes important school messages on WhatsApp, the information would not be able to reach you. It is not possible to delete the information in Entab App and it will be deleted only after taking TC from your child's school.

Not only this, you can download this app on any number of mobiles or use it on Google Chrome or any other web browser (on Mobile, Laptop, Desktop). For this it is mandatory for you to have student ID and password.

## All of you are requested to register your active mobile number in the school because for the first time, OTP will be sent only to the number registered in the school for verification.

We not only hope but also believe that you will remain connected with the school with the changing times and technology and will continue to provide necessary support. सादर अभिभावकों,

यह बताते हुए अत्यंत हर्ष हो रहा है कि **साधु राम विद्या मंदिर, सूरजपुर** का प्रमुख शैक्षिक संस्थान आगामी सत्र से अपना स्वयं का ऑनलाइन ERP पोर्टल और मोबाइल ऐप लॉन्च करने जा रहा है।

आपकी सुविधा के लिए एक **सहायता फ़ाइल** प्रदान की जा रही है, जिसमें एंड्रॉइड और आईफोन के लिए मोबाइल ऐप डाउनलोड करने से लेकर लॉग इन करने और सभी सूचनाएँ देखने तक की प्रक्रिया दी गई है।

सत्र 2024-25 से आपको प्रतिदिन उपस्थिति (SMS) एवं अनुपस्थिति की सूचना, गृहकार्य, गतिविधियों की जानकारी और विदयालय से संपर्क की सुविधा उपलब्ध होगी। इस ऐप के उपयोग से व्हाट्सएप जैसी तृतीय-पक्ष (थर्ड पार्टी) ऐप्स पर निर्भरता काफी हद तक कम हो जाएगी।

इस ऐप में सबसे बड़ी और उपयोगी सुविधा ऑनलाइन शुल्क भुगतान की है। इसके माध्यम से आप ATM कार्ड, डेबिट/क्रेडिट कार्ड, इंटरनेट बैंकिंग आदि के द्वारा अपने बच्चे के आईडी और पासवर्ड की सहायता से किसी भी कोने से सुरक्षित भुगतान कर सकते हैं।

यदि आपका बच्चा महत्वपूर्ण विद्यालय संदेशों को व्हाट्सएप से हटा देता है, तो वह जानकारी आप तक नहीं पहुँच पाएगी। जबकि एंटैब ऐप में जानकारी हटाई नहीं जा सकती और केवल विदयालय से टीसी (ट्रांसफर सर्टिफिकेट) लेने के बाद ही हटेगी। इसके अलावा, आप इस ऐप को किसी भी मोबाइल, लैपटॉप, डेस्कटॉप या वेब ब्राउज़र (Google Chrome आदि) पर भी चला सकते हैं। इसके लिए आपके पास छात्र आईडी और पासवर्ड होना अनिवार्य है। पहली बार लॉगिन करने के लिए ओटीपी केवल उसी मोबाइल नंबर पर भेजा जाएगा, जो विद्यालय में पंजीकृत है। अतः कृपया विद्यालय में अपना सक्रिय मोबाइल नंबर पंजीकृत करवाएँ। हम आशा ही नहीं बल्कि पूर्ण विश्वास रखते हैं कि आप समय और तकनीक के बदलाव के साथ विद्यालय से जुड़े रहेंगे और

हम आरों हो नहीं बल्कि पूर्ण विश्वसि रखत है कि आप समय आर तकनाक के बदलाव के साथ विद्यालय से जुड़ रहेंगे आर आवश्यक सहयोग प्रदान करते रहेंगे।

धन्यवाद!

साधु राम विद्या मंदिर

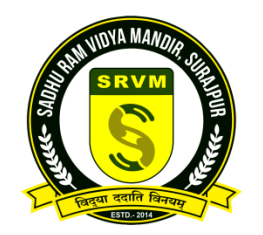

enta Experiential Learning

Download the App from Play store/App Store "**CampusCare 10X**" and Open App.

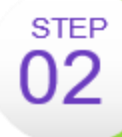

STEP

01

STEP

Type in the School Code "SRVMSC". Click on '>' button and Enter the registered Mobile no, verify with OTP.

STEP Enter Login Credentials provided to you (User Name: Your registered Mobile no and Password).

You will be able to access a plethora of Information with regards to your ward at your finger tips.

# How to INSTALL CampusCare Mobile App

## Go to Play Store of Android or App Store of iPhone Type CampusCare 10X in the search box and click on install button.

एंड्रॉइड के लिए प्ले स्टोर या आईफोन के लिए ऐप स्टोर पर जाएं।

सर्च बॉक्स में "CampusCare 10X" टाइप करें और इंस्टॉल बटन पर क्लिक करें।

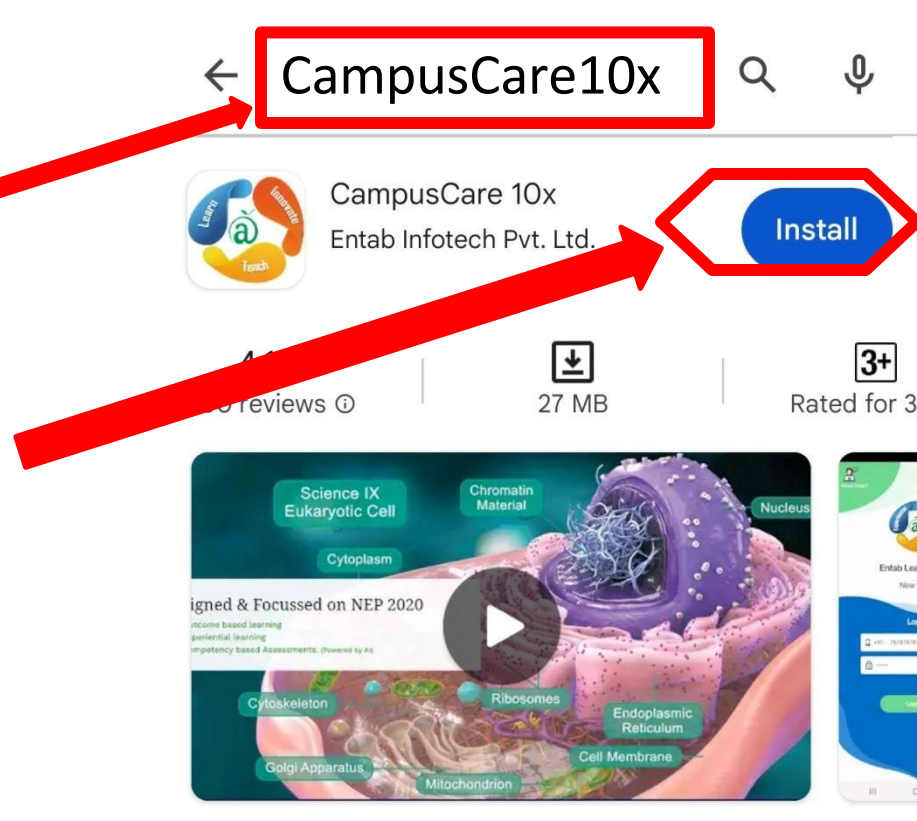

CampusCare10x - Learn -Teach -Innovate

Sponsored · Related to your search

testbook

#### How to OPEN CampusCare Mobile App J campuscare 10x $\leftarrow$ CampusCare 10x Open ➢ Installed ouggested for you Spons After successful installation click on Open option Install होने के बाद Open पर क्लिक करें। Time Bazar Online Go Nisha Go: My Pilgrim Pa Matka App Life My Choice Pa 4.1★ 4.5 ★ 4.3 ★ 4.

#### You might also like

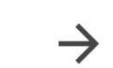

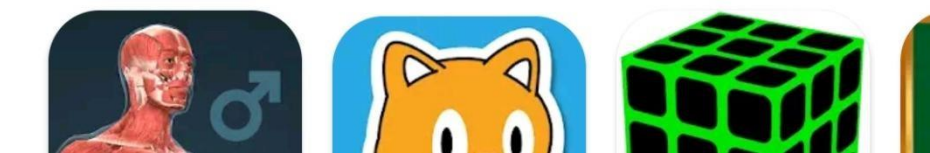

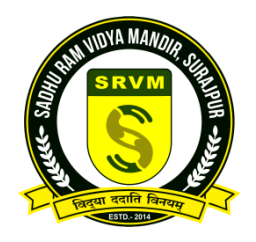

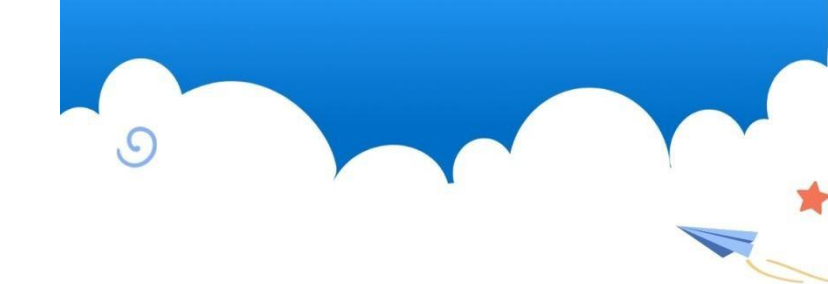

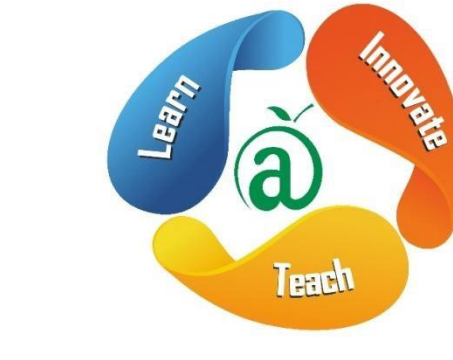

CampusCare 10x

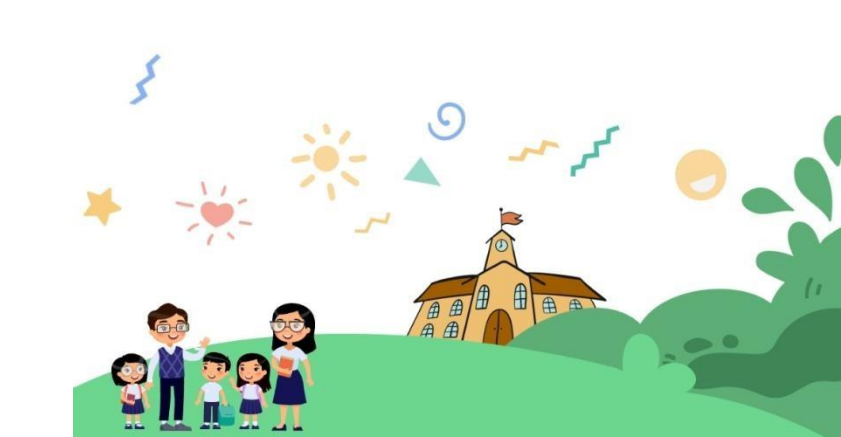

## WELCOME Screen of CampusCare Mobile App

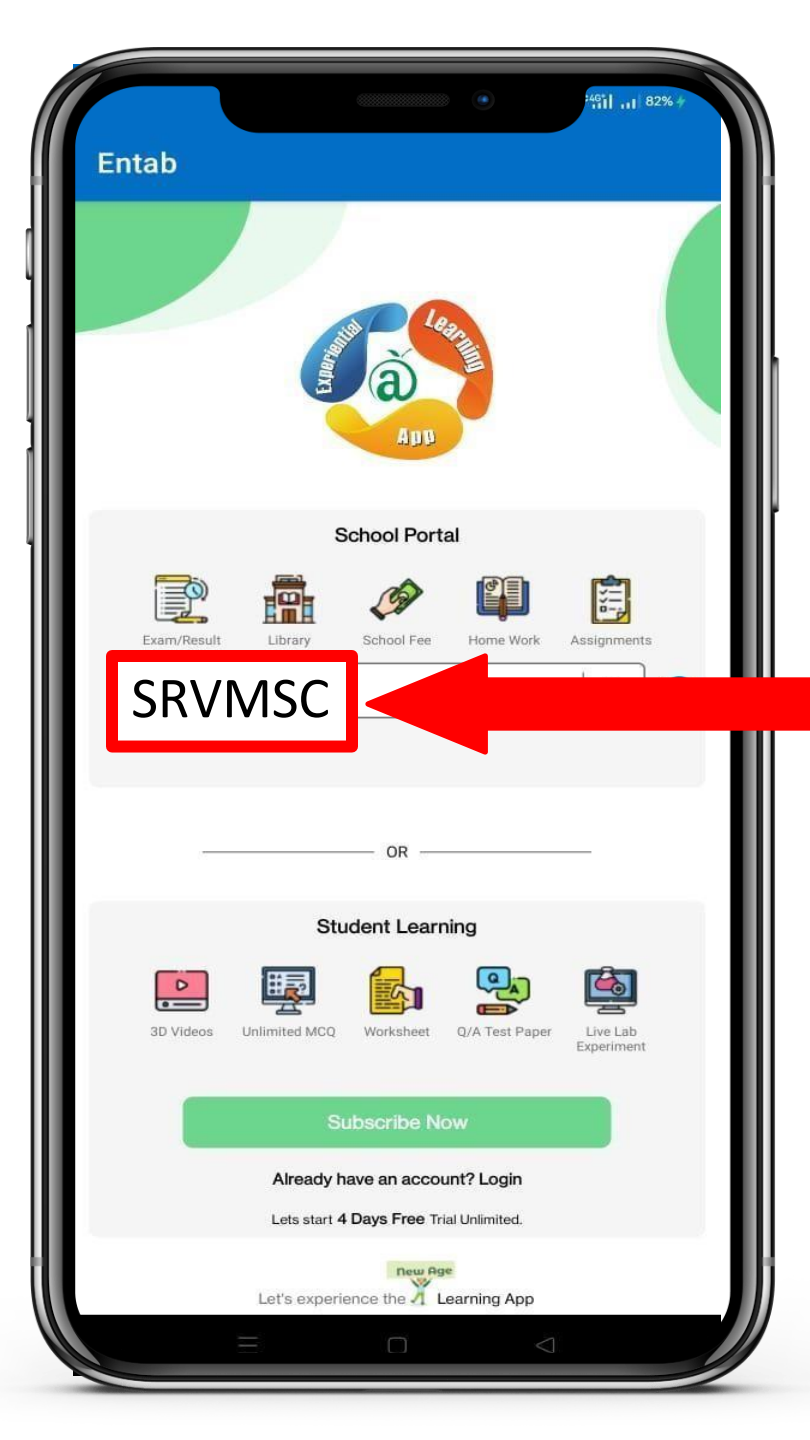

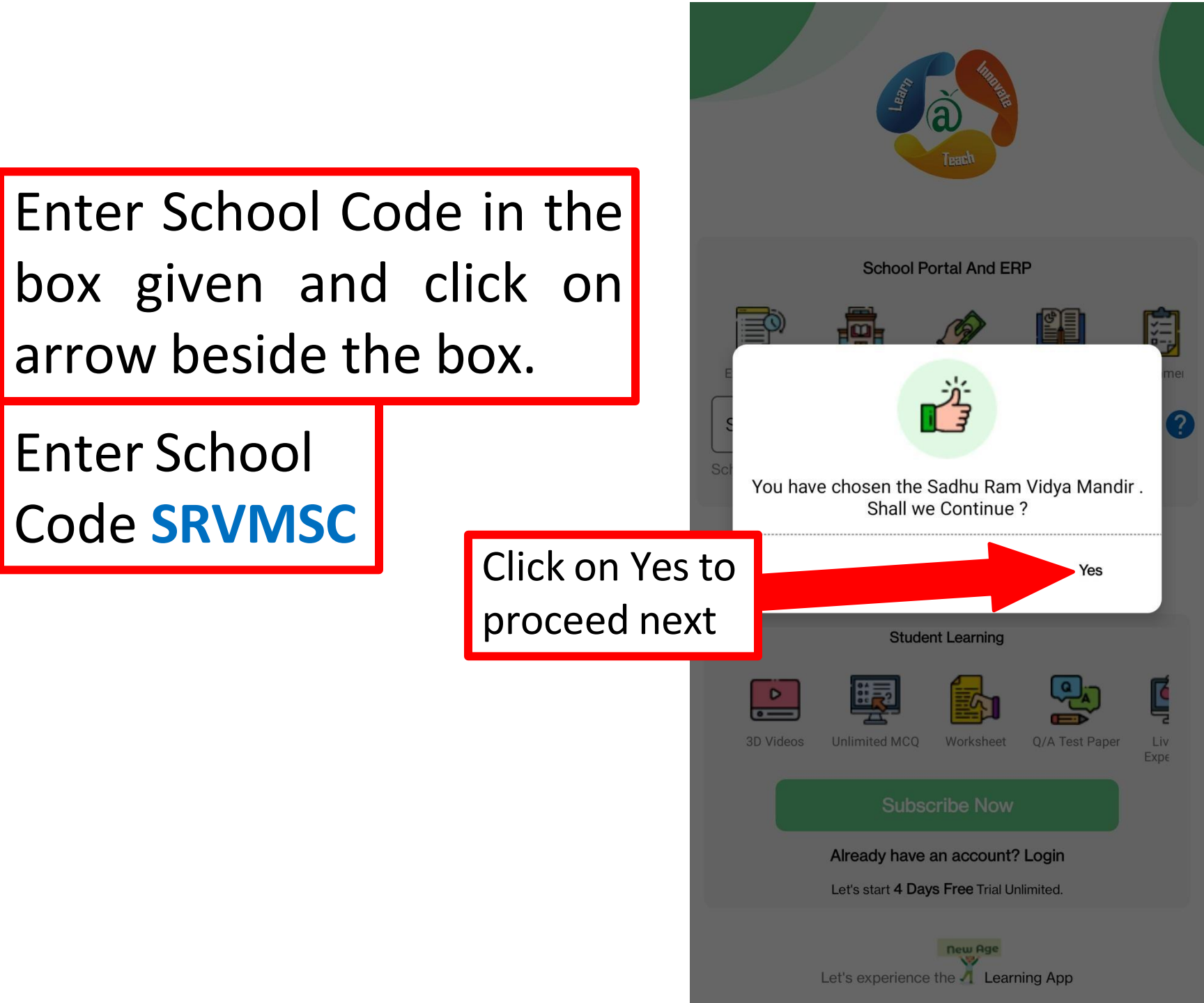

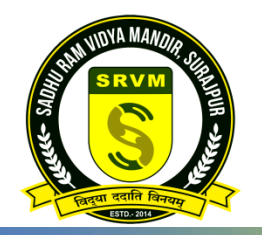

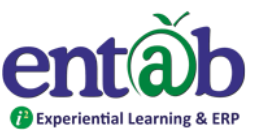

#### **Entering the School Code**

Once the App is opened, this Screen appears. Type in and enter the School Code SRVMSC and tap on ">" sign.

On 2<sup>nd</sup> Screen , enter the registered Mobile Number

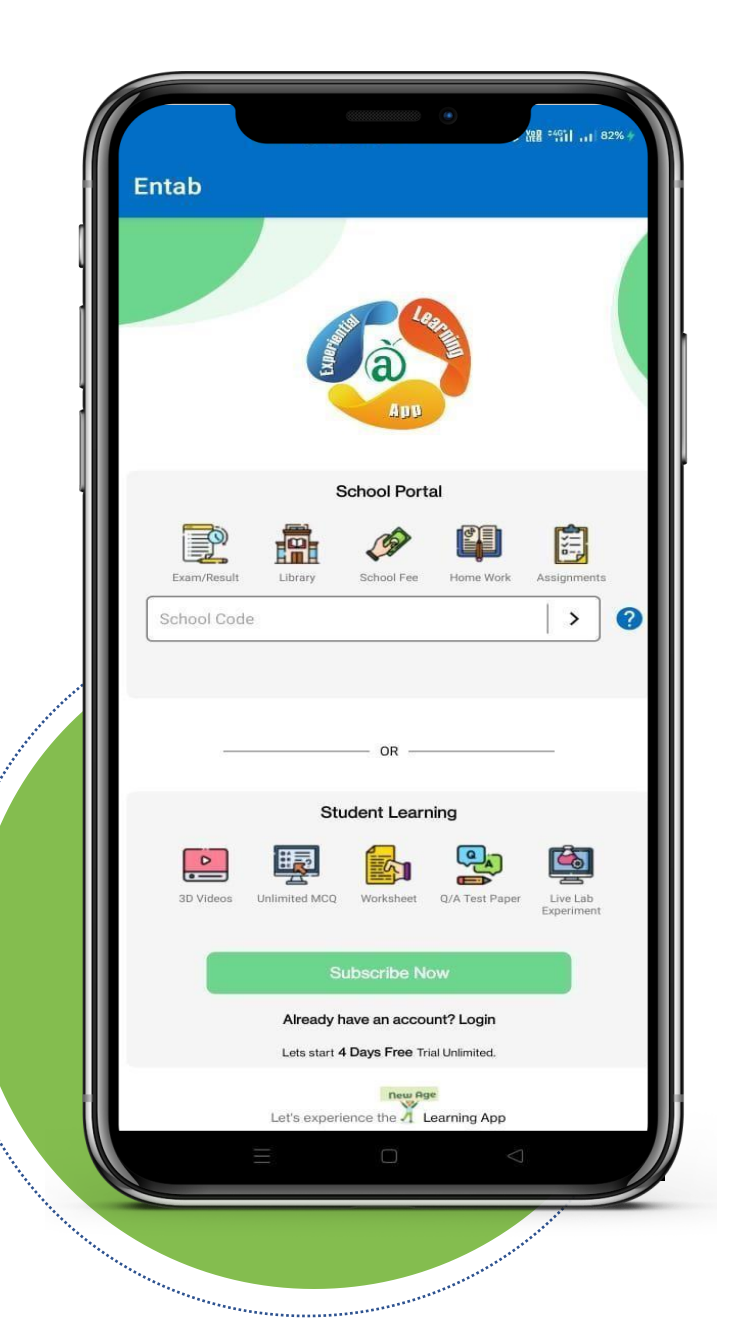

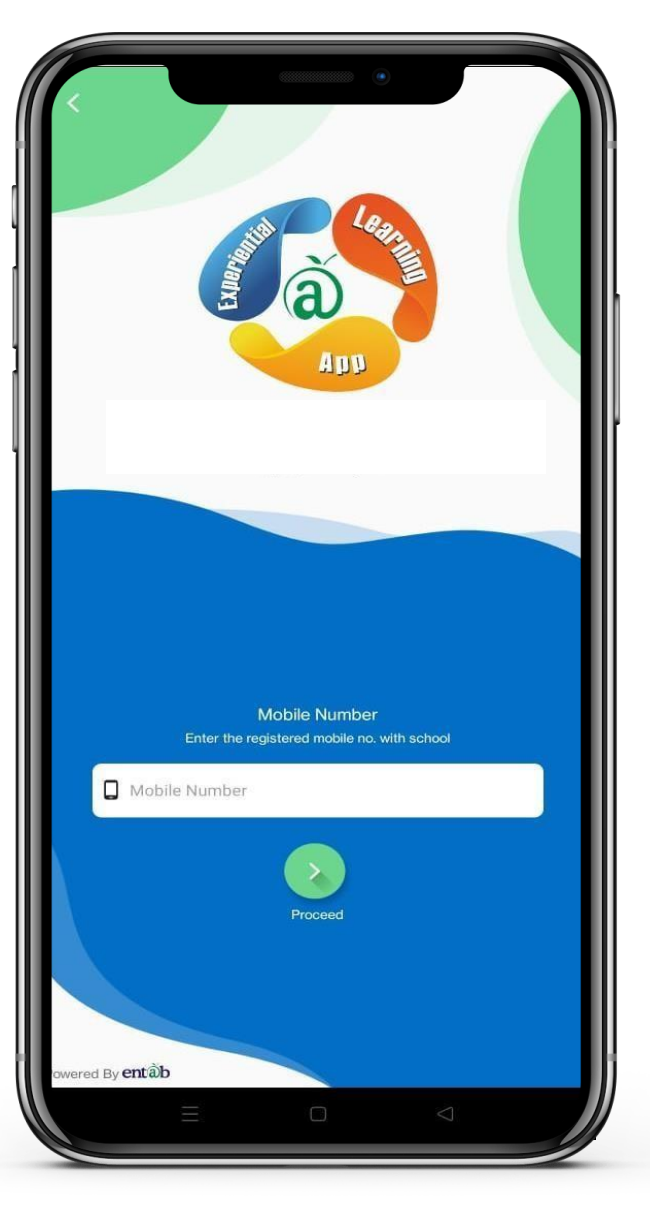

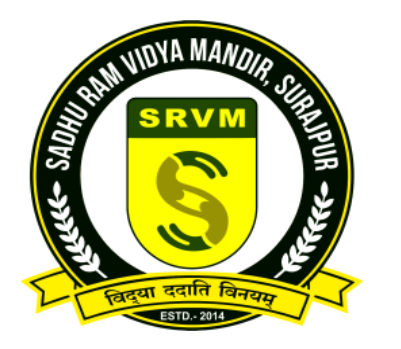

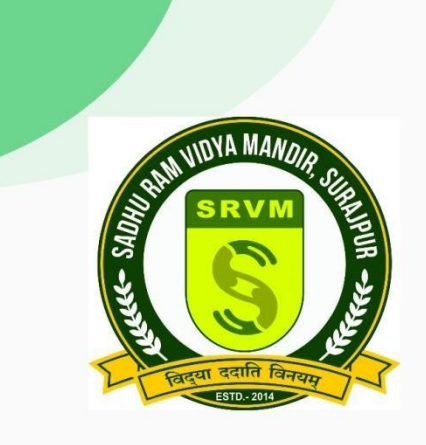

Sadhu Ram Vidya Mandir

Surajpur, Chhattisgarh

### विद्यालय में पंजीकृत अपना मोबाइल नंबर दर्ज करें।

Enter your registered mobile number with the school.

Mobile Number Enter the registered mobile no. with school

Mobile Number

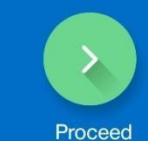

Powered By **entab** 

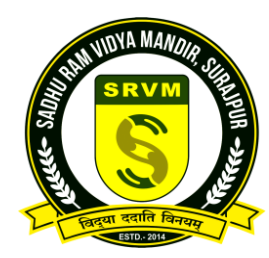

अपने पंजीकृत मोबाइल नंबर पर भेजा गया OTP दर्ज करें। यह प्रक्रिया केवल अधिकृत पंजीकृत अभिभावकों को स्कूल ऐप में लॉगिन करने की अन्मति देगी।

Enter OPT which is send on your registered mobile number. This process will allow only authorised registered parents to login in the school App.

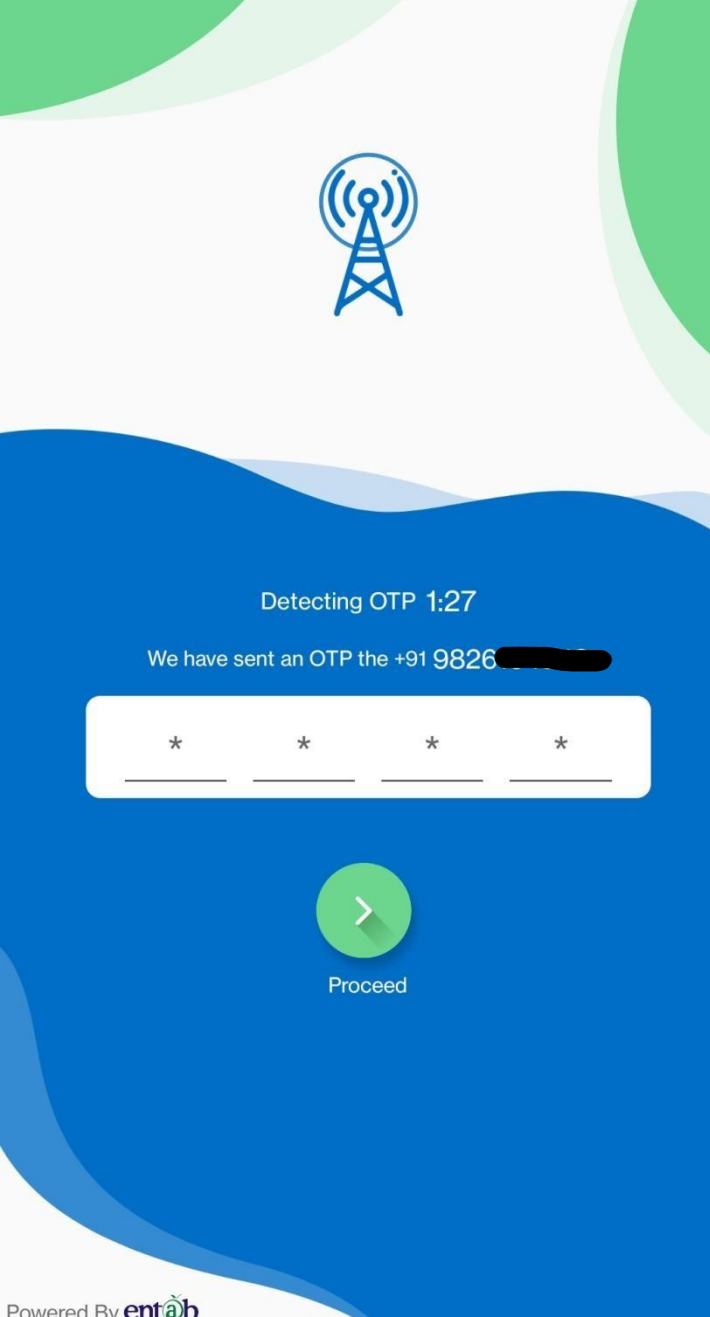

OTP दर्ज करने के बाद, आपको दोबारा अपना पंजीकृत मोबाइल नंबर और स्कूल द्वारा प्रदान किया गया पासवर्ड दर्ज करने के लिए कहा जाएगा। सफल लॉगिन के बाद, आपके वार्ड का व्यक्तिगत शैक्षणिक खाता आपके मोबाइल पर दिखाई देगा।

After entering OPT, once again you will be asked to enter your registered mobile number along with the password which was provided by the school. After successful login, your ward's personal academic account will be visible on your mobile.

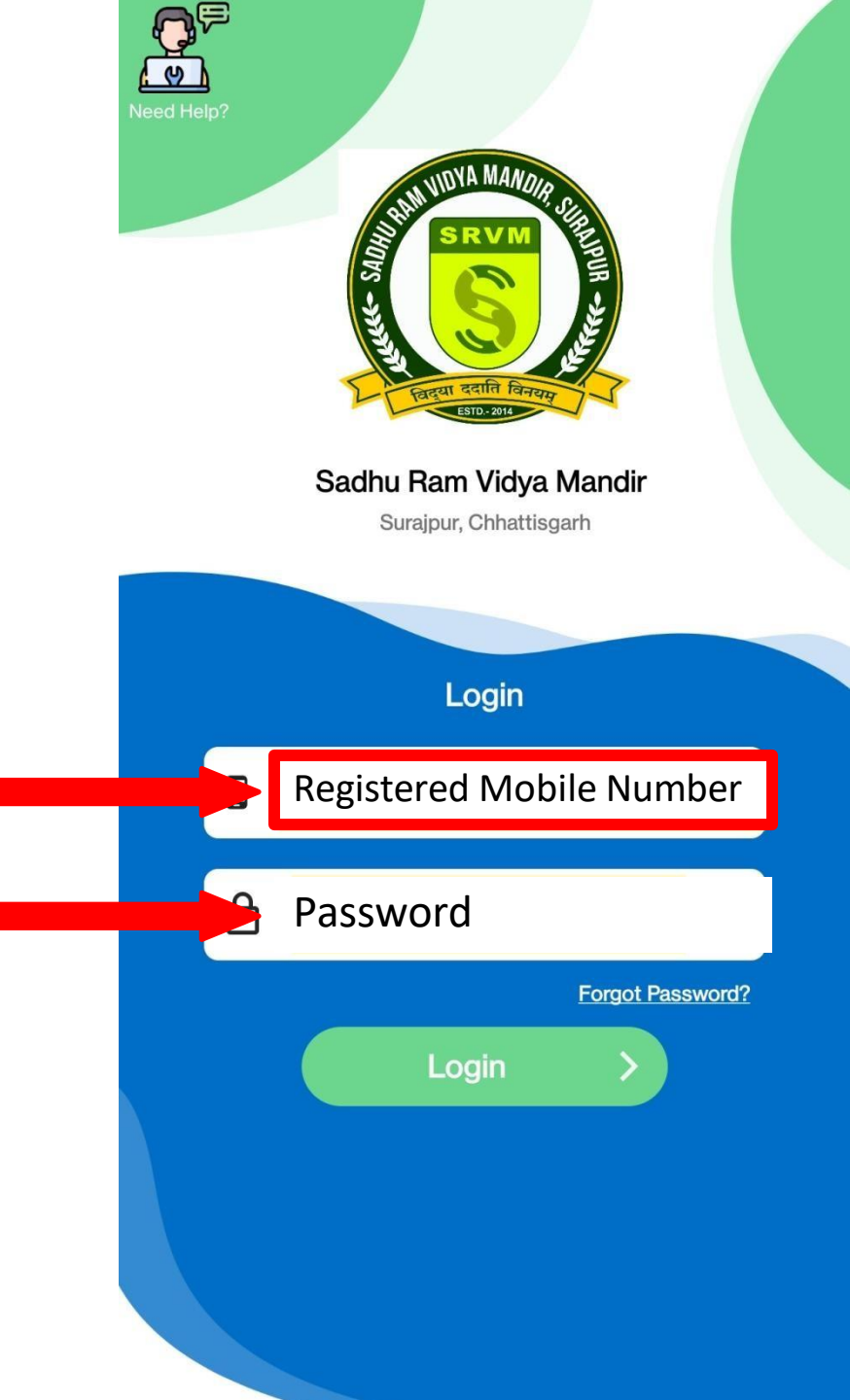

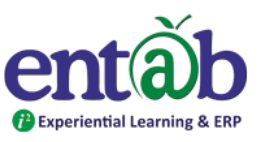

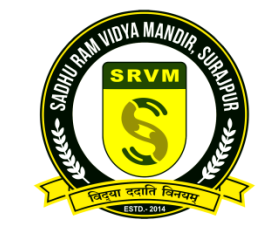

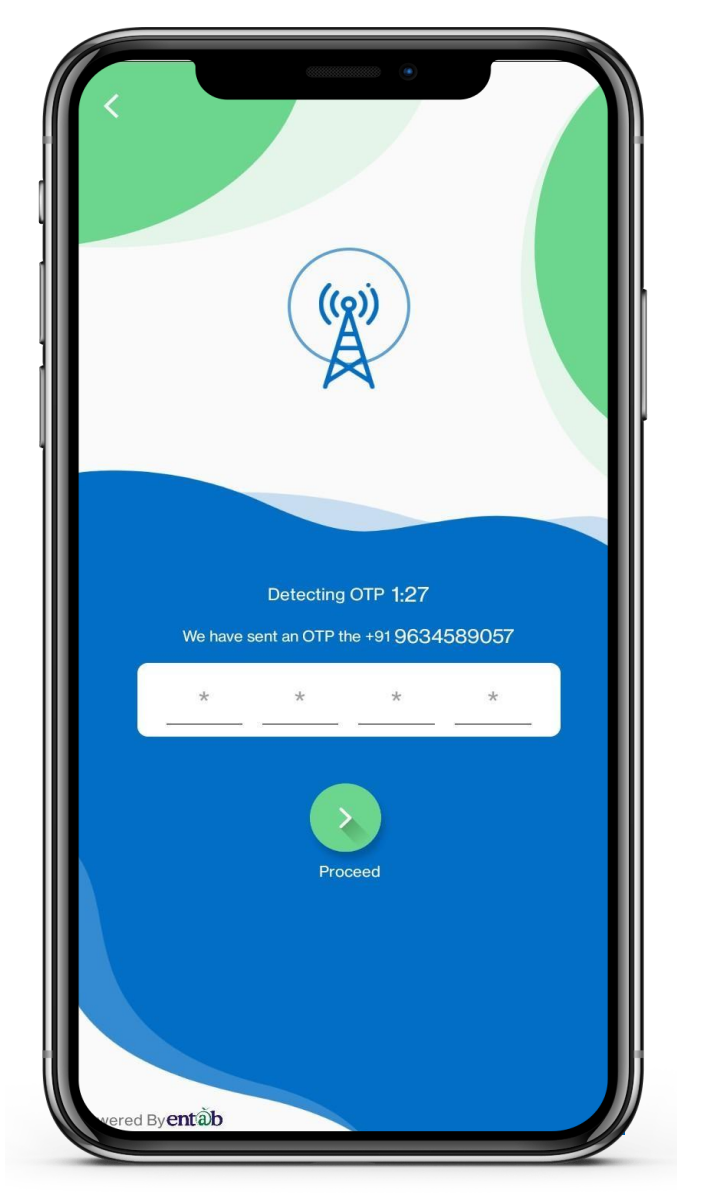

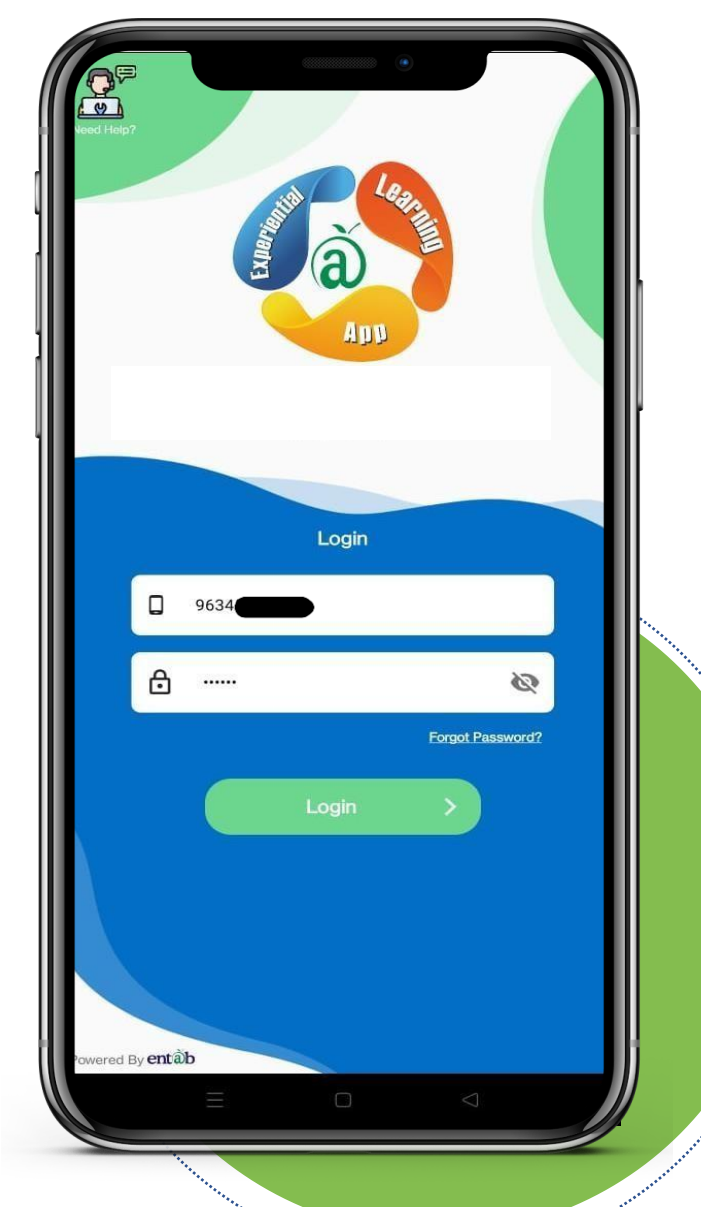

### Sign in by using Credential

## Enter the OTP, which was received on registered Mobile no.

## Once the OPT has been entered , you need to login with given ID and password.

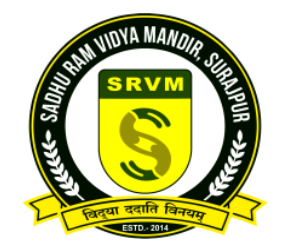

### This is the first screen that appear. All the ICONS are displayed on this screen.

यह पहली स्क्रीन है जो दिखाई देती है। इस स्क्रीन पर सभी आइकन प्रदर्शित होते हैं।

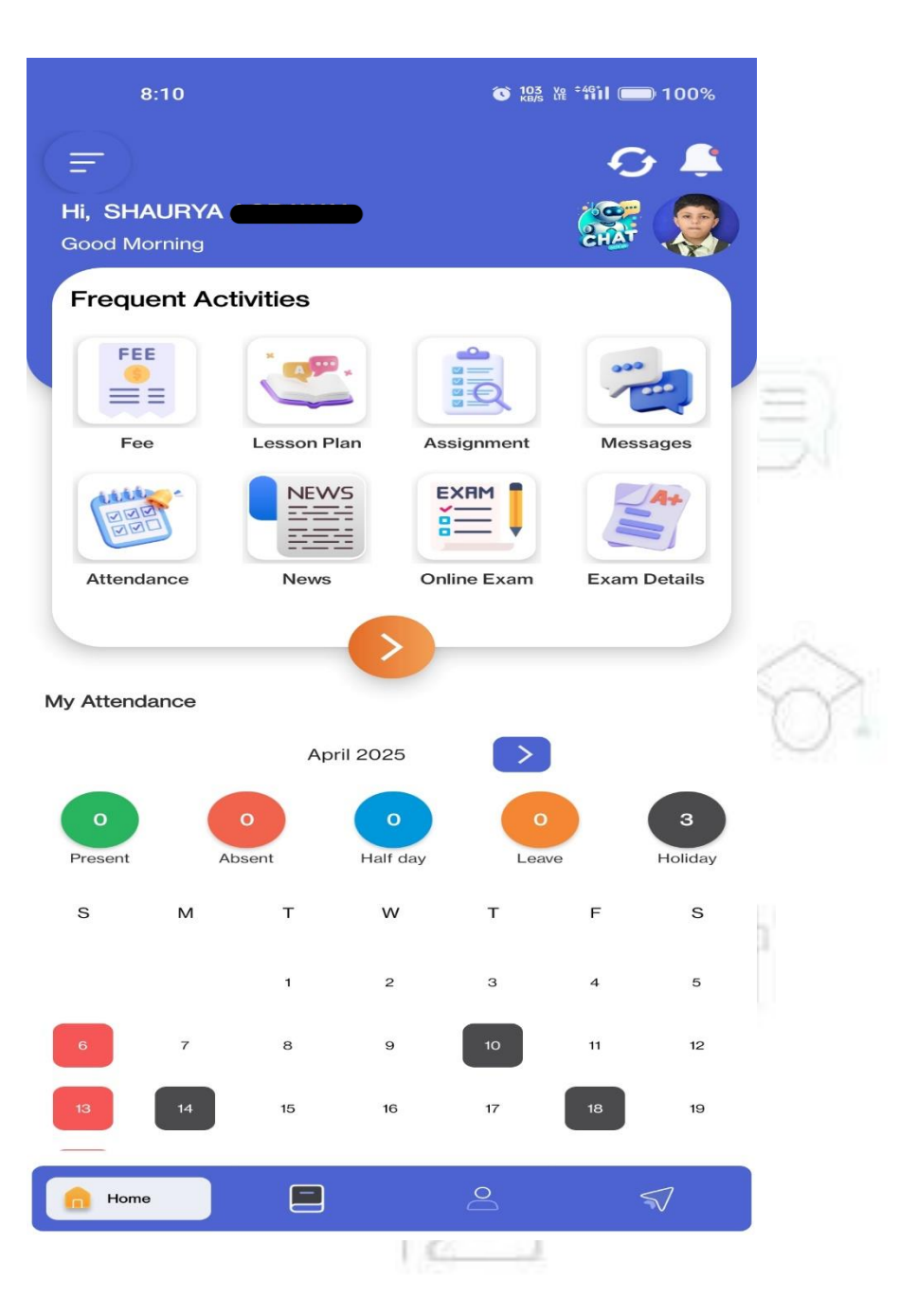

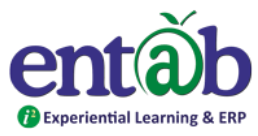

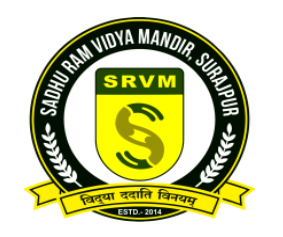

### HOME PAGE

# Click on the Fee icon to enter in the payment section

|   | (=)                   |            |            |               |            | S      | - 🐥 -        |
|---|-----------------------|------------|------------|---------------|------------|--------|--------------|
|   | Hi, SHAU<br>Good Morr | IRYA       |            |               |            | CHAT   |              |
|   | Frequer               | nt Activi  | ties       |               |            |        |              |
| 5 | FEE                   |            | esson Plan | Ass           | signment   | Mess   | ages         |
|   |                       |            | NEWS       |               |            |        | 4+           |
|   | Attendanc             | ce         | News       | Onl           | ine Exam   | Exam I | Details      |
|   | My Attendan           | ce         |            |               |            |        |              |
|   |                       |            | April 2    | 2025          | >          |        |              |
|   | 0<br>Present          | 0<br>Abset | nt         | 0<br>Half day | 0<br>Leave |        | 3<br>Holiday |
|   | S                     | М          | т          | W             | т          | F      | S            |
|   |                       |            | 1          | 2             | з          | 4      | 5            |
|   | 6                     | 7          | 8          | 9             | 10         | 11     | 12           |
|   | 13                    | 14         | 15         | 16            | 17         | 18     | 19           |
|   | Home                  |            |            |               | 0          | ¢      | 17           |

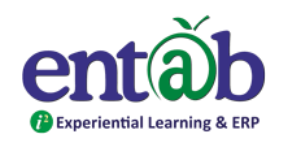

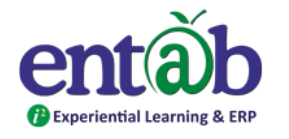

< Online Payment

**Online Payment Details** 

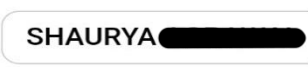

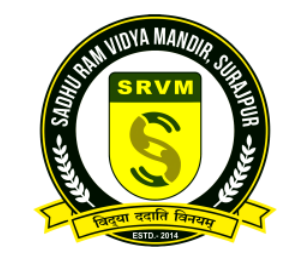

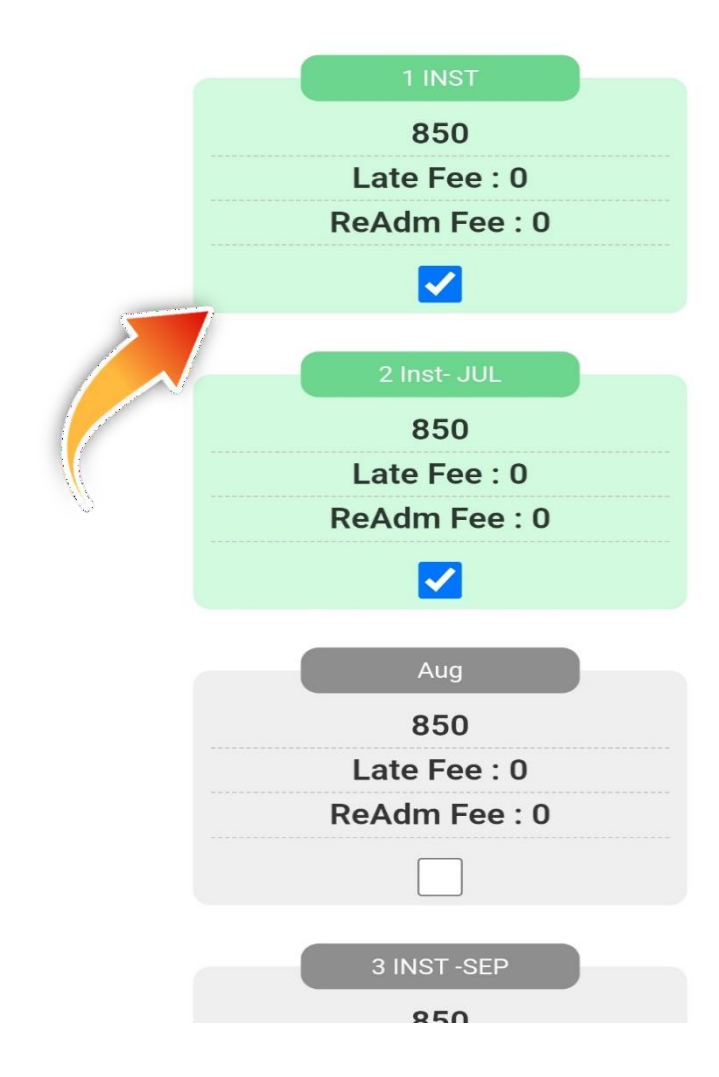

#### **ONLINE PAYMENT DETAILS**

Click on the check box for the installment you want to pay the fees for.

जिस किश्त के लिए आप शुल्क का भुगतान करना चाहते हैं, उसके लिए चेक बॉक्स पर क्लिक करें।

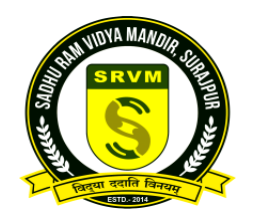

#### **Total Payable Amount**

After scrolling down, the total amount for payment will show. You have to just click on the button "Proceed to pay" to process the payment.

जैसे ही आप नीचे स्क्रॉल करेंगे, कुल भुगतान राशि दिखाई देगी। भुगतान प्रक्रिया शुरू करने के लिए आपको बस "Proceed to pay" बटन पर क्लिक करना है।

| FEB         850         Late Fee : 0         ReAdm Fee : 0         6 INST         850         Late Fee : 0         ReAdm Fee : 0         ReAdm Fee : 0         Bee To Be Paid         Due Amount         1700         0                                                                                                    |                    |                 |                  |
|----------------------------------------------------------------------------------------------------|--------------------|-----------------|------------------|
| 850<br>Late Fee : 0<br>ReAdm Fee : 0<br>6 INST<br>850<br>Late Fee : 0<br>ReAdm Fee : 0<br>Due Amount<br>1700 - 0                                                                                                    |                    | FEB             |                  |
| Late Fee : 0<br>ReAdm Fee : 0<br>6 INST<br>850<br>Late Fee : 0<br>ReAdm Fee : 0<br>Fee To Be Paid<br>Due Amount<br>1700 - 0                                                                                                    |                    | 850             |                  |
| ReAdm Fee : 0   6 INST   850   Late Fee : 0   ReAdm Fee : 0   ReAdm Fee : 0   Fee To Be Paid   Due Amount   1700   0                                                                                                    | L                  | ate Fee : 0     |                  |
| 6 INST<br>850<br>Late Fee : 0<br>ReAdm Fee : 0<br>Fee To Be Paid<br>Due Amount<br>1700 0 0                                                                                                    | Re                 | Adm Fee :       | 0                |
| 6 INST<br>850<br>Late Fee : 0<br>ReAdm Fee : 0<br>Fee To Be Paid<br>Due Amount<br>1700 0 0                                                                                                    |                    |                 |                  |
| 850<br>Late Fee : 0<br>ReAdm Fee : 0<br>Fee To Be Paid<br>Due Amount<br>1700 0                                                                                                    |                    | 6 INST          |                  |
| Late Fee : 0<br>ReAdm Fee : 0<br>Fee To Be Paid<br>Due Amount<br>1700 0                                                                                                    |                    | 850             |                  |
| ReAdm Fee : 0         Image: Constraint of the second second sec | L                  | ate Fee : 0     | )                |
| Fee To Be Paid          Due Amount       Excess Amount         1700       0                                                                                                    | Re                 | Adm Fee :       | 0                |
| Fee To Be Paid          Due Amount       Excess Amount         1700       0                                                                                                    |                    |                 |                  |
| Due Amount<br>1700 - Constant<br>0                                                                                                    | Fe                 | ee To Be Paid   | d                |
|                                                                                                    | Due Amount<br>1700 | - Ex            | cess Amount<br>O |
| Net Pay<br>1700                                                                                                    |                    | Net Pay<br>1700 |                  |

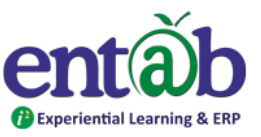

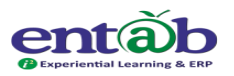

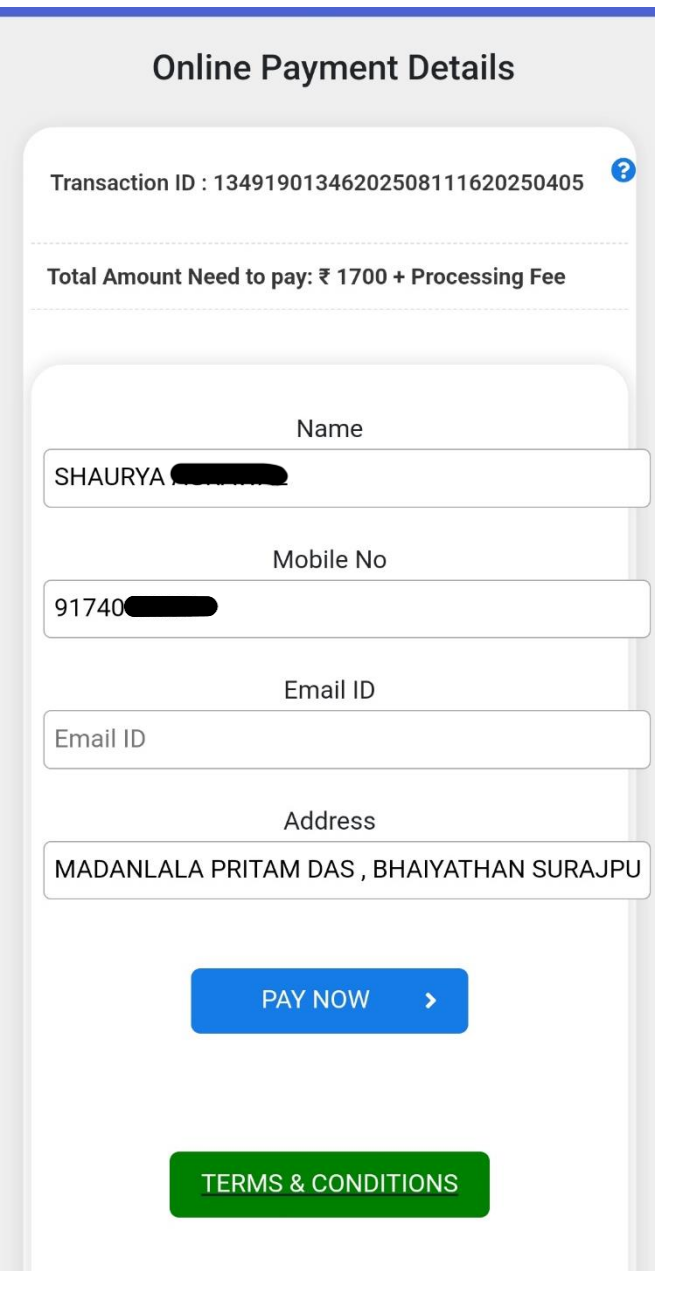

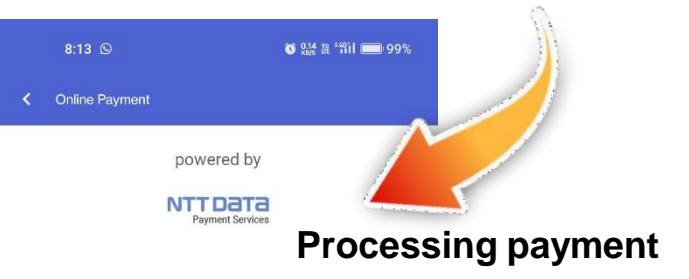

### **Online Payment Details**

In this page you have to fill the details of the mentioned fields. After that click on the "PAY NOW" button.

इस पेज पर आपको दिए गए फ़ील्ड्स की जानकारी भरनी है। इसके बाद "अब भुगतान करें" (PAY NOW) बटन पर क्लिक करें।

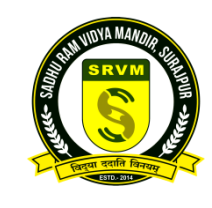

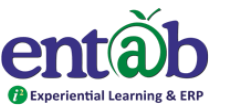

#### **Processing payment**

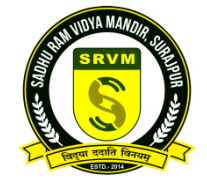

#### Conline Payment

#### **Billing Details**

91XX0XXX00

🖂 pXeXnXmXuXyXX8@gXXXXXXXm

Credit Card

Debit Card

**Net Banking Details** 

Pay Using UPI ID/VPA

Dok**Your**kUPI id

**BharatQR** 

Pay Now

Cancel

By clicking Pay Now you are agreeing to Terms & Conditions

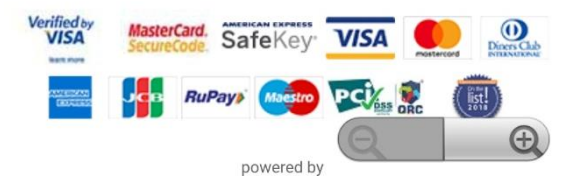

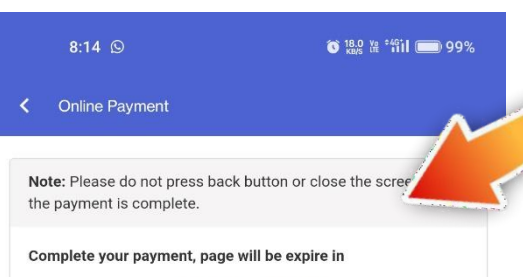

04:57

1. Open your UPI application Go to your UPI PSP mobile app

2. Select transaction You will receive a collect request

3. Authorize Payment Complete your payment by selecting the bank & entering UPI PIN

© Copyright. All rights reserved. NTT DATA Payment Services India Private Limited.

#### **Online Payment Details**

Now you have to choose the mode of payment and enter your account details/UPI address/Net banking details, etc. And then click on the "PAY NOW" button.

अब आपको भुगतान का माध्यम चुनना है और अपने खाता विवरण/UPI पता/नेट बैंकिंग विवरण आदि भरने हैं। इसके बाद "अब भुगतान करें" (PAY NOW) बटन पर क्लिक करें।

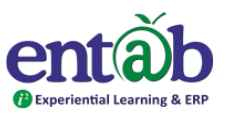

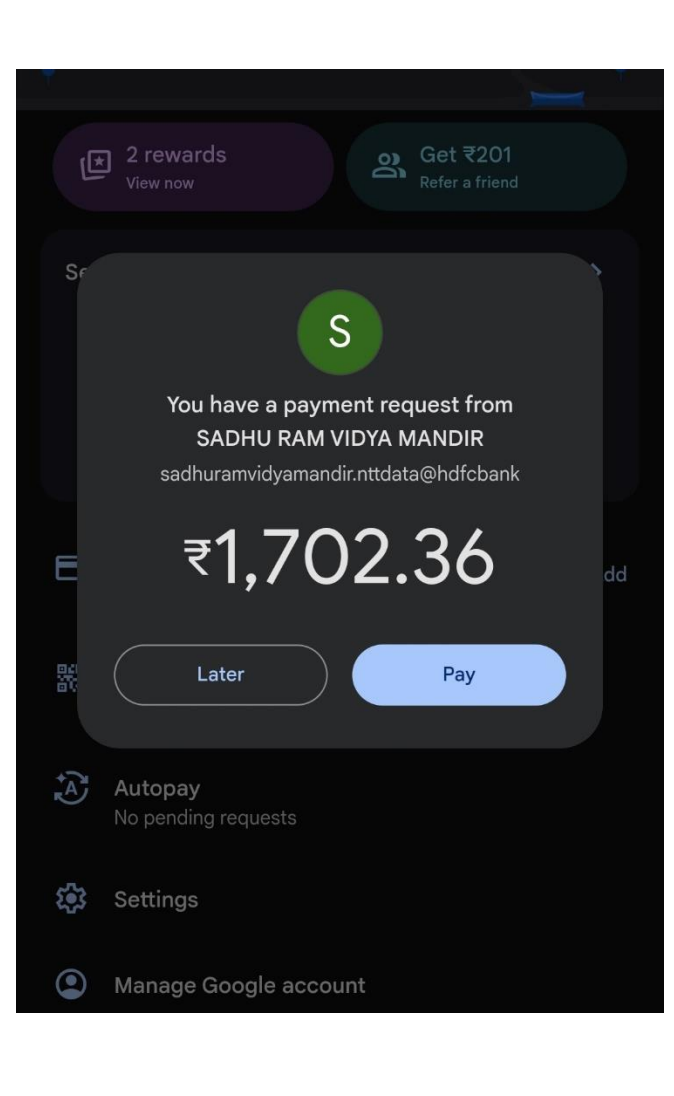

#### Final receipt of the payment

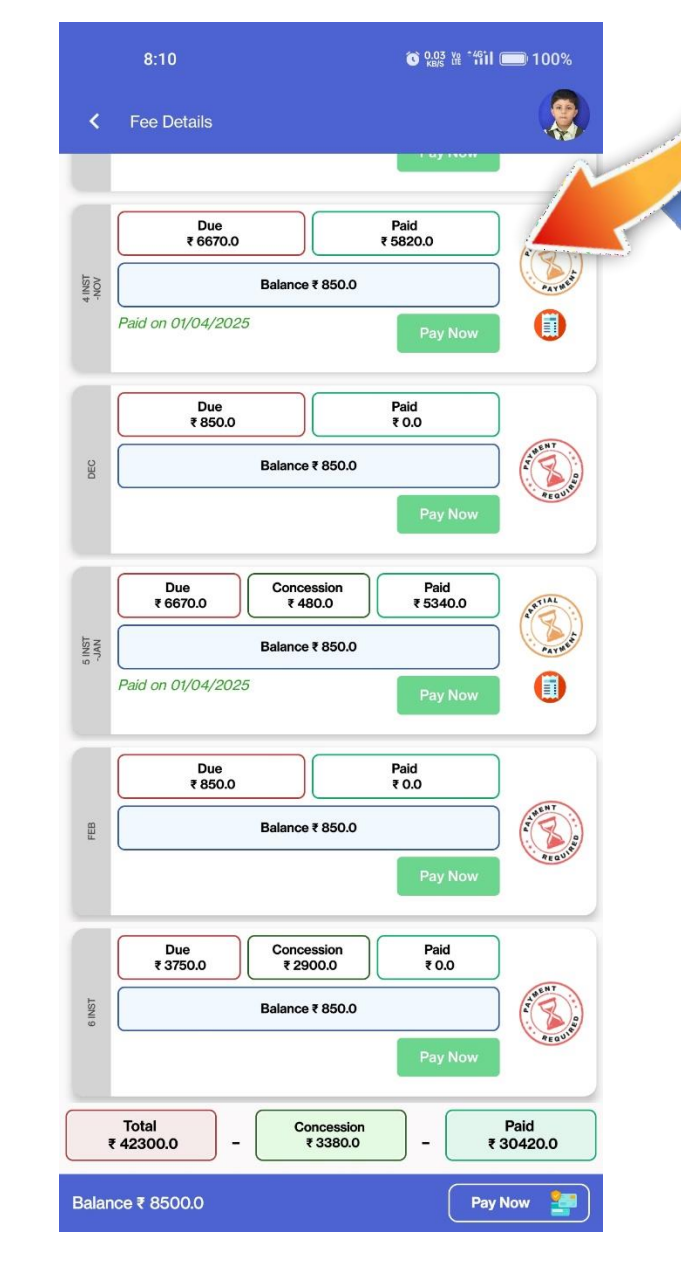

# STUDIES AND ADDRESS

### **Final Request for Payment**

In this section the mode of payment we have selected is GOOGLE PAY, So the final request for the payable amount is directly fetch from the Entab app to your UPI or other mode of payment to your screen. So just click on the "PAY" button.

इस सेक्शन में हमने जो भुगतान का माध्यम चुना है वह है Google Pay। इसलिए देय राशि का अंतिम अनुरोध सीधे Entab ऐप से आपके UPI या अन्य भुगतान माध्यम पर आपकी स्क्रीन पर प्राप्त होगा। तो बस "PAY" (भुगतान करें) बटन पर क्लिक करें।

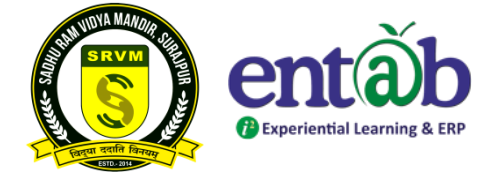

Before proceeding to make a payment system calculates and displays processing fees separately. You can choose the payment mode at your convenience.

Kindly do not make multiple payments for the same instalment, if your account has been charged. Sometimes it may take time(4 to 24 hours) in payment processing. Your money is safe and will be considered for the same fee receipt date or will be refunded in your account as per the TAT.

If for any reason, fee payment output details are not displayed on your screen and your account get charged, please check the status in Paid Details in fee Menu. If still details are not available, you are advised to contact us at parent help desk at <u>parentdesk@entab.in</u>.

Please check your payment status in this section Paid Details, and also payments made previously and generate fee receipts.

Need Assistance? Please write us at <u>parentdesk@entab.in</u> or register your query at "Need Help" section on mobile app login page

#### Help Desk- entab

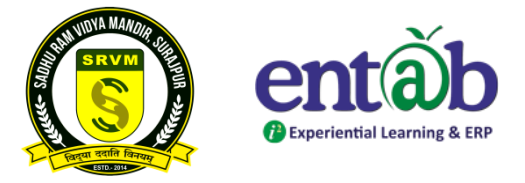

All parents are requested to note down and save this email ID. It will help in resolving all your queries related to the use of "Mobile Apps and Web Application."

सभी अभिभावकों से अनुरोध है कि इस मेल आईडी को नोट करके सुरक्षित रखें। यह "मोबाइल ऐप्स और वेब एप्लिकेशन" के उपयोग से संबंधित सभी शंकाओं को दूर करने में सहायक होगा।

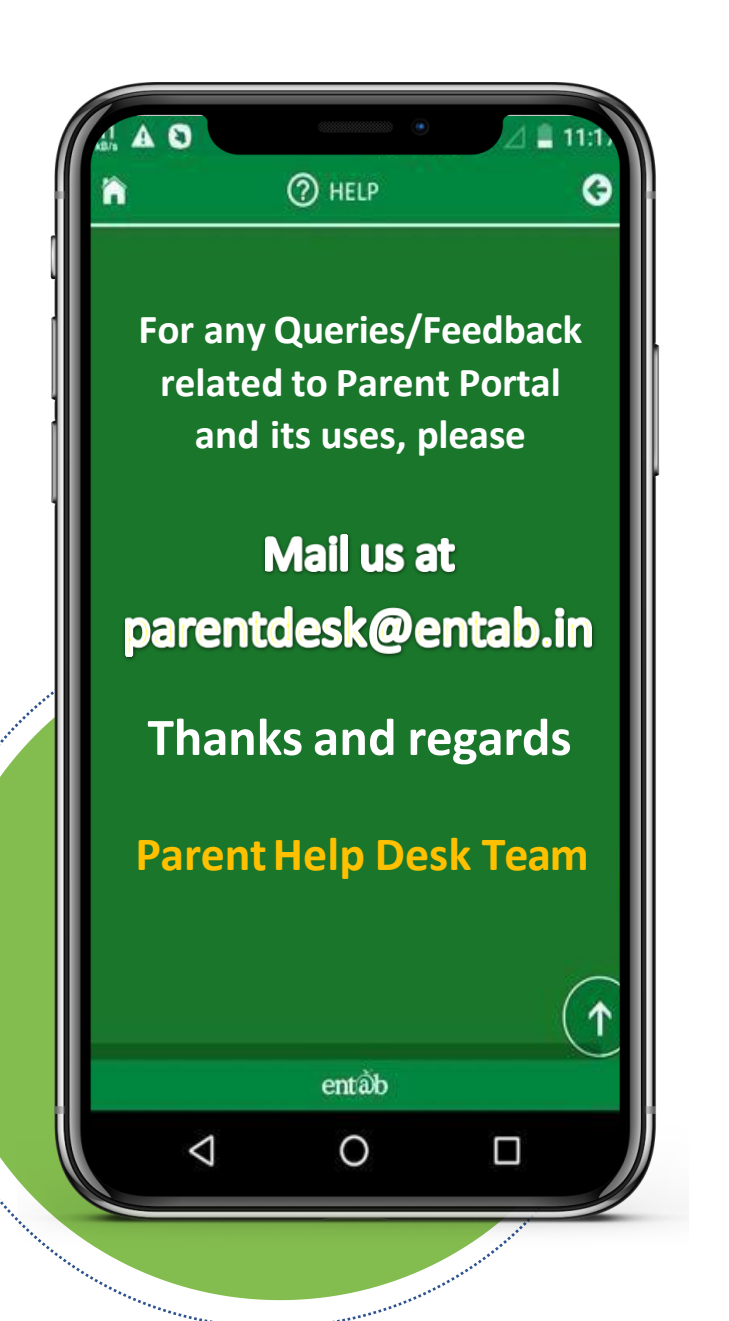

Help Desk- entab

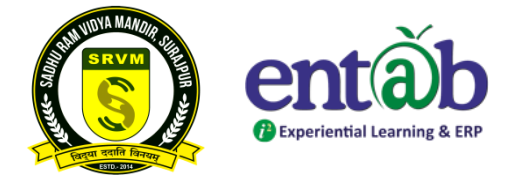

## THANK YOU.....

# **PARENT'S HELPDESK:**

# parentdesk@entab.in

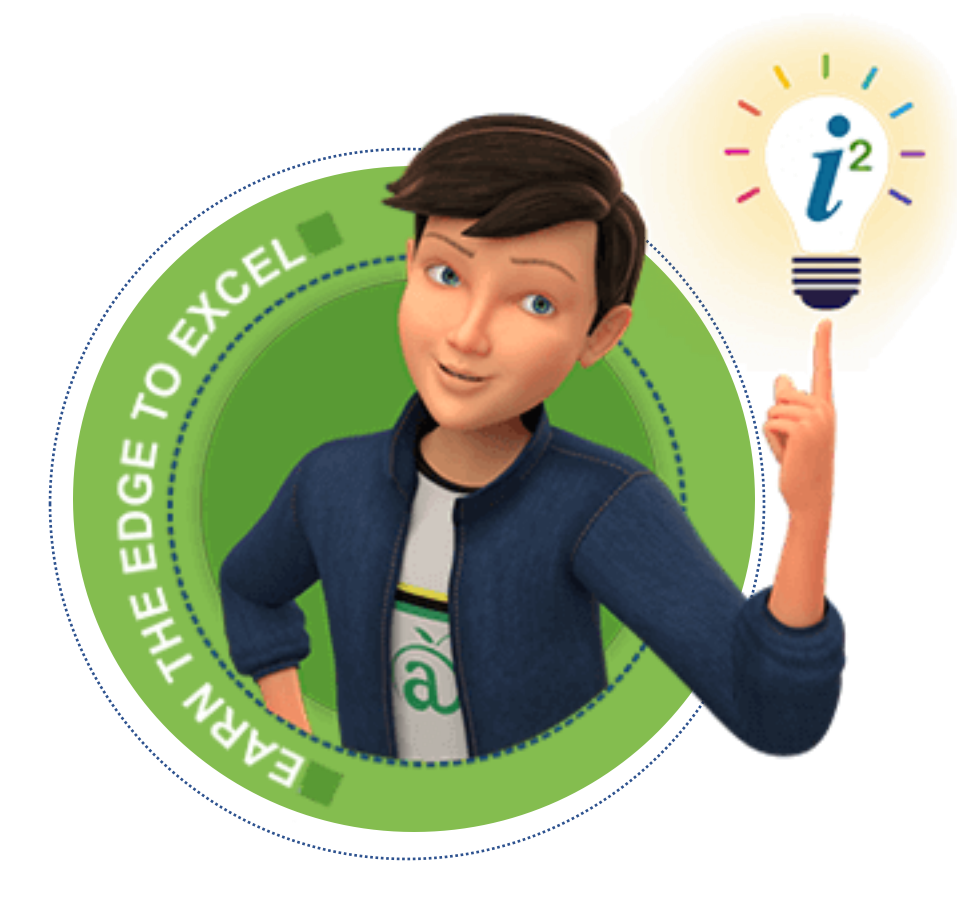